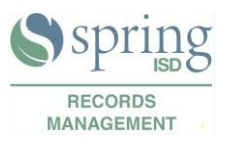

You cannot recover the password used to protect your digital signature. You will need to delete your digital signature and load in a new one.

- C X Adobe Acrobat Pro <u>File Edit View Window H</u>elp 📑 Create 🔻 H 合 🗩 🐺 🔓 🕒 🗳 100% -Tools Comment Pages ▶ Content ► Forms Adobe Action Wizard ADOBE' ACROBAT' X PRO Recognize Text • Protection < **Getting Started Open a Recent File** Encrypt Administrative-General Records -Dispositi... Create PDF B More Protection CK 2015-16.pdf Create PDF Portfolio Arights Management expstat\_24004.pdf Security Properties **-**Combine Files into PDF EXAMPLE Records Shred Label.pdf 📴 Security Settings... 🕈 Create PDF Form EImport Security Settings Records Shred Label2.pdf Export Security Setting
- 1.0 In Acrobat, choose Tools > Protection > More Protection > Security Settings.

- 2.0 Select Digital IDs on the left, and then select the digital ID to remove.
- 3.0 Click Remove ID, and then click OK.

| Security Settings |                          |                                                                                                    |                                                                                                    |                                                                            |                     |
|-------------------|--------------------------|----------------------------------------------------------------------------------------------------|----------------------------------------------------------------------------------------------------|----------------------------------------------------------------------------|---------------------|
| •                 | Digital IDs              | 惶 Add ID 🥖 U                                                                                                    | Jsage Options 👻 🍸 Certificate De                                                                                    | tails 🧀 Export 🞅 Refi                                                      | resh 🏢 Remove ID    |
|                   | Directory Servers        |                                                                                                    | Issuer                                                                                                    | Storage Mechanism                                                          | Expires             |
|                   | Adobe LiveCycle Rights L | n <gerardor@spring< th=""><th>Gerardo Rochin <gerardor@sprin< th=""><th>Digital ID File</th><th>2021.03.08 16:24:09</th></gerardor@sprin<></th></gerardor@spring<> | Gerardo Rochin <gerardor@sprin< th=""><th>Digital ID File</th><th>2021.03.08 16:24:09</th></gerardor@sprin<>        | Digital ID File                                                            | 2021.03.08 16:24:09 |
|                   |                          |                                                                                                    | Spring IS<br>Issued by:<br>Spring ISI<br>Valid from: 2016/03/0<br>Valid to: 2021/03/0<br>Intended usage: Sign trans | D<br>0<br>11:24:09 -05'00'<br>11:24:09 -05'00'<br>action, Encrypt document | <u>م</u>            |
|                   |                          |                                                                                                    |                                                                                                    |                                                                            |                     |